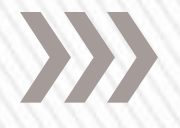

### SHS ONLINE SCHEDULING DIRECTIONS

Access the following website:

https://sispublic.swoca.net/

<u>Click the above link and you will taken</u> <u>directly to the scheduling webpage.</u>

GOOGLE CHROME IS THE PREFERRED WEB BROWSER

### Enter the Username and Password you received in homeroom.

#### **USERNAME AND PASSWORDS ARE CASE SENSITIVE**

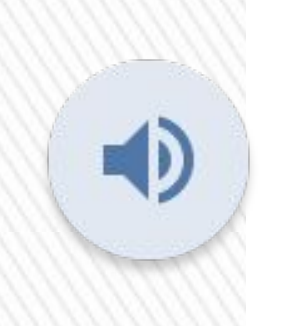

| Isername:* |                 |        |
|------------|-----------------|--------|
| assword:*  |                 |        |
|            | Forgot Password | Log In |

### The "Course Requests" screen will appear. All available courses are displayed as you scroll down the screen.

| Course Reques                                                                                                    | sts                                     |              |                    |             |   |
|----------------------------------------------------------------------------------------------------|-----------------------------------------|--------------|--------------------|-------------|---|
| No requests exist. Search                                                                                         | for the courses                         | s you w      | ould like to       | request.    |   |
|                                                                                                    |                                         |              |                    |             |   |
| Search Mode:  Cours Department:                                                                                   | e Search S                              | Specify      | Course Co          | ode<br>T    |   |
| Search Mode:  Cours Department: Area of Study (AOS): Course Subject Area (OS)                                     | All                                     | Specify      | Course Co          | ode<br>▼    |   |
| Search Mode:  Course Course Course Subject Area (CS) Course                                                       | All All All All All All All             | Specify      | Course Co          | ode<br>•    | , |
| Search Mode: Ours<br>Department:<br>Area of Study (AOS):<br>Course Subject Area (CS<br>Credits:<br>Course Groups: | All All All All All All All Display sta | Specify<br>• | 0.5<br>courses onl | v<br>v<br>v | , |

Search

- » PREREQUISITES HAVE BEEN SET IN THIS SYSTEM BASED ON THE PROGRAM OF STUDIES COURSE DESCRIPTIONS.
- » IF PREREQUISITE GRADES OR COURSES ARE NOT MET, THE STUDENT WILL NOT BE ABLE TO SELECT THE NEW CLASS.
- » QUESTIONS AND CORRECTIONS SHOULD BE DIRECTED TO THE GUIDANCE OFFICE.

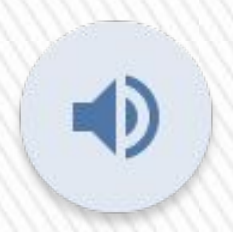

## Check the box next to the classes you want to request for next year.

|           | -          |   |       |                          |                                |  |
|-----------|------------|---|-------|--------------------------|--------------------------------|--|
|           |            | 0 | 0201A | AER0-SPACE SCI IIA       | AERO-SPACE SCIENCE IIA         |  |
|           |            | 0 | 0201B | AERO-SPACE SCI IIB       | AEROSPACE SCIENCE IIB          |  |
|           | <b>v</b> / | 0 | 0202  | COMP APPLICATIONS        | COMPUTER APPLICATIONS          |  |
|           |            | 0 | 0213  | WEB PAGE DESIGN          | WEB PAGE DESIGN                |  |
|           | 1177       | 0 | 0222  | AP COMPUTER SCIENCE      | AP COMPUTER SCIENCE            |  |
|           | 1111       | 0 | 1006  | CREATIVE WRITING         | CREATIVE WRITING               |  |
| Click the | 1111       | 0 | 1007  | FILM & LITERATURE        | FILM & LITERATURE              |  |
| box of    | 1111       | 0 | 1200  | ENGLISH II               | ENGLISH II                     |  |
| the       |            | 0 | 1201  | CP ENGLISH II            | CP ENGLISH II                  |  |
|           |            | 0 | 1202  | HON ENGLISH II           | HON ENGLISH II                 |  |
| classes   | _ /        | 0 | 1306  | PUBLIC SPEAKING          | PUBLIC SPEAKING                |  |
| you wish  |            | 0 | 1309  | CHILDREN'S LITERATURE    | CHILDREN'S LITERATURE          |  |
| to        | 1111       | 0 | 1312  | COLLEGE ESS-ACT/SAT PREP | COLLEGE ESSENTIALS-ACT/SAT PRE |  |
| request   | 11112      | 0 | 2101  | CP FRENCH I              | CP FRENCH I                    |  |
|           | 1111       | 0 | 2102  | CP FRENCH II             | CP FRENCH II                   |  |
|           |            | 0 | 2103  | HONORS FRENCH II         | HONORS FRENCH II               |  |
|           |            | 0 | 2104  | HONORS FRENCH III        | HONORS FRENCH III              |  |
|           |            |   |       |                          |                                |  |

### Once selected courses and checked, you must click "Request Selected Courses" at the bottom of the screen.

| 0 | PEWSS | PE WAIVER SOFTBALL       |  |
|---|-------|--------------------------|--|
| 0 | PEWTR | PE WAIVER TRACK          |  |
| 0 | PEWVB | PE WAIVER VOLLEYBALL     |  |
| 0 | PEWW  | PE WAIVER WRESTLING      |  |
| 0 | PEWWG | PE WAIVER WINTER GUARD   |  |
| 0 | RRSH  | RESOURCE ROOM STUDY HALL |  |

Request Selected Courses

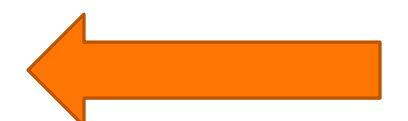

#### The requested courses will be displayed. Click "Review Requests". **1**)

**Course Requests** 

After finalizing your requests, remember to "Review Requests" and submit them.

|   | Course | Course Name              | Teacher | Period | Credits            | Alt Course | Status          |
|---|--------|--------------------------|---------|--------|--------------------|------------|-----------------|
| Û | 1201   | CP ENGLISH II            |         |        | 1.0 <mark>0</mark> |            | Student Pending |
| Û | 2103   | HONORS FRENCH II         |         |        | 1.00               |            | Student Pending |
| Ì | 3203   | CP GEOMETRY              |         |        | 1.00               |            | Student Pending |
| Ì | 4202   | CP BIOLOGY               |         |        | 1.00               |            | Student Pending |
| Û | 5304   | AP UNITED STATES HISTORY |         |        | 1.00               |            | Student Pending |
| Ì | 8103   | PHOTO/COMP GRAPHICS I    |         |        | 0.50               |            | Student Pending |
| Î | 8105   | SCULPTURE                |         |        | 0.50               |            | Student Pending |

This does not mean you have completed your selections.

# If the list of courses is accurate and complete, click "Submit Requests."

#### **Request Review**

Your requests have not been submitted. Click "Submit Requests" to confirm that you want these courses.

| Course | Course Name              | Teacher | Period | Credits | Alt Course | Status          |
|--------|--------------------------|---------|--------|---------|------------|-----------------|
| 1201   | CP ENGLISH II            |         |        | 1.00    |            | Student Pending |
| 2103   | HONORS FRENCH II         |         |        | 1.00    |            | Student Pending |
| 3203   | CP GEOMETRY              |         |        | 1.00    |            | Student Pending |
| 4202   | CP BIOLOGY               |         |        | 1.00    |            | Student Pending |
| 5304   | AP UNITED STATES HISTORY |         |        | 1.00    |            | Student Pending |
| 8103   | PHOTO/COMP GRAPHICS I    |         |        | 0.50    |            | Student Pending |
| 8105   | SCULPTURE                |         |        | 0.50    |            | Student Pending |

\*\*\*Please note: "Submit requests" can only be done once. After you submit your requests, you will no longer be able to change the courses you selected. Print a copy of your course requests <u>and</u> <u>retain in your records</u>. Bring to school if you want to discuss choices.

ALL REQUESTS MUST BE SUBMITTED NO LATER THAN FEBRUARY 21, 2023.

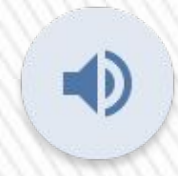